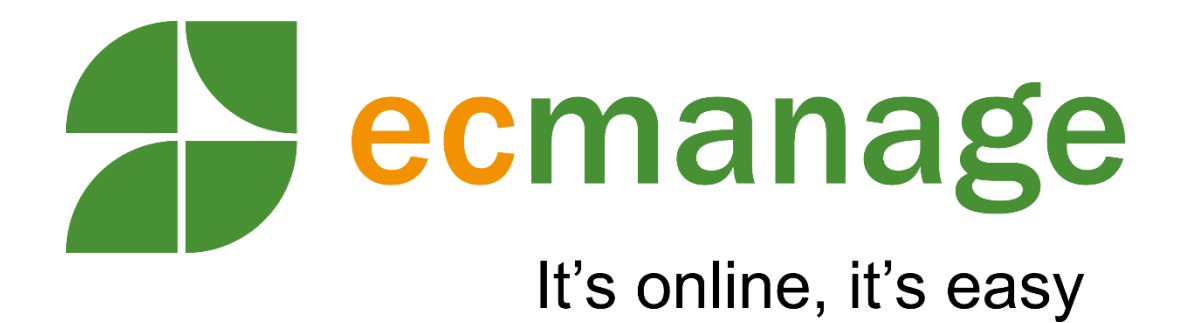

# **ERP Systemen**

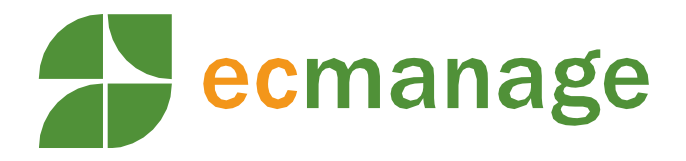

# Inhoudsopgave

| 1     | Import                                      | 3  |
|-------|---------------------------------------------|----|
| 1.1   | Exact online                                | 3  |
| 1.1.1 | Configuratie                                | 3  |
| 1.1.2 | Werking                                     | 4  |
| 1.2   | Sales in de bouw                            | 6  |
| 2     | Ophalen orders                              | 9  |
| 2.1   | Algemeen                                    | 9  |
| 2.2   | Export order data voorbeeld                 | 11 |
| 2.2.1 | Ophalen order bestanden door de leverancier | 11 |
| 2.2.2 | Mogelijke foutsituaties                     | 12 |
| 2.2.3 | Informatie over herkenning zip bestanden    | 14 |
| 2.2.4 | Configuratie nieuwe Ecmanage klant omgeving | 15 |

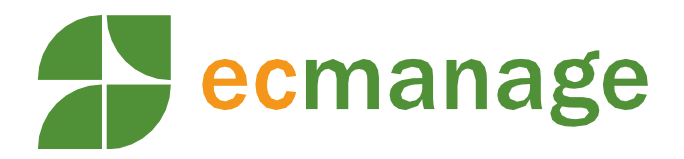

# 1 Import

Datum: 30-11-2018 Versie: 1.0

In de handleiding Ophalen orders staat beschreven dat de bestellingen automatisch door de leverancier opgehaald kunnen worden.

Een opgehaalde bestelling wordt dan aangeleverd in het Ecmanage xml order formaat.

Ecmanage heeft voor een aantal ERP systemen enkele standaard koppelingen klaar liggen. Namelijk voor:

- AFAS Software <u>https://www.afas.nl/software/connector</u>
- Cash Bedrijfssoftware <u>https://www.cash.nl/koppelingen/cash-connect/cash-api-3-0/</u>
- DGE dgeDetailhandel <u>https://www.dgebv.nl</u>
- Exact Globe <a href="https://www.exact.com/nl/software/technologie/exact-globe/">https://www.exact.com/nl/software/technologie/exact-globe/</a>
- Exact Online <u>https://start.exactonline.nl</u>
- GenCom <u>https://www.gencom.be/</u>
- Logic4 <u>https://www.logic4.nl</u>
- King Business Software <a href="https://www.king.eu/erp/">https://www.king.eu/erp/</a>
- Odoo/OpenERP <u>https://www.odoo.com</u>
- Prima <u>https://www.primasolutions.co.uk/</u>
- Unit4 Agresso Wholesale <u>https://www.unit4.com</u>
- Sales in de Bouw (SIDB) <u>https://www.ketenstandaard.nl/sales/salesstandaard/</u>
- TNT Fashion / Bleckmann <u>https://www.bleckmann.com/services/</u>

Afhankelijk van de koppeling wordt het ecmanage order xml vertaald naar een voor ERP benodigde order formaat, deze kan vervolgens via een webservice en of Soap interface geupload worden naar en of aangemaakt worden in het ERP systeem.

### 1.1 Exact online

De Exact Online koppeling verwerkt Ecmanage orders naar ExactOnline. Hierbij wordt gebruik gemaakt van de ExactOnline api's.

### 1.1.1 Configuratie

Naast de gebruikerlijke instellingen zoals mappen structuur email server etc; moeten de volgende items geconfigureerd in het config bestand zijn:

- EndPoint: De endpoint bijv. https://start.exactonline.nl
- De ClientID
- De Clientsecret
- EXACT\_RefreshToken
- Division
- WAREHOUSECODE

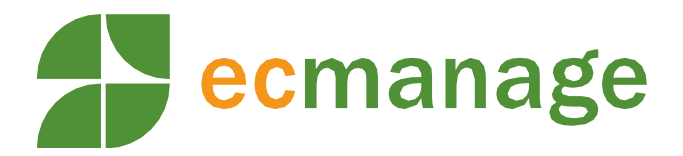

De ClientId, Clientsecret en Webhook secret zijn gegevens die vergaard worden na registratie van de koppeling bij exact online ( site per land).

# EXACT\_RefreshToken

Als de ClientId en Clientsecret correct zijn, dan kan via de koppeling een helperfunctie aangeroepen worden om samen met de klant het inlogtoken te verkrijgen. Deze aan te roepen via Powershell: EcmanageExactOnline.exe register Hierdoor wordt het inlogscherm geopend en kan de klant inloggen. Onder water wordt vervolgens in het config bestand het token weggeschreven in EXACT\_RefreshToken. Deze waarde zal door de koppeling gebruikt worden om in te loggen.

### Division

Iedere klant heeft een bepaalde administratie of Division code. Deze is via een helperfunctie van de koppeling op te vragen. Deze aan te roepen via Powershell: EcmanageExactOnline.exe divisions Deze waarde moet geplaatst worden in het config item Division.

### 1.1.2 Werking

Bij het verwerken van een order worden de volgende stappen doorlopen:

1. Controle administratie/division code (config bestand)

Eerst wordt gekeken of de ingevoerde administratie/division code aanwezig is.

2. Controle klant/Debtor (order bestand)

Aan de hand van de debtor code (reference code/projectcode) wordt gekeken of er een klant in exactonline te vinden is met deze code. Indien niet aanwezig dan treedt een fout op.

3. Controle WAREHOUSECODE/ magazijn (config bestand)

Indien config item WAREHOUSECODE een waarde bevatdan wordt gecontroleerd of deze aanwezig is in exact online. Indien niet aanwezig dan treedt een fout op.

4. controle BULKVOORRAAD(order bestand)

Bulkvoorraad order mogen niet naar ERP

Per order detail regel

5. orderdetail regel met aantal 0 worden niet verwerkt

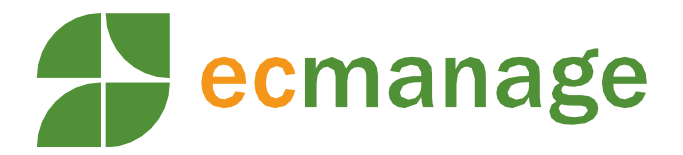

- 6. controle INCLUDE\_ORDERCOSTS (config bestand) Indien deze setting waarde true bevat dan mogen de orderkosten als Item toegevoegd worden naar ExactOnline.
- 7. controle productassortmentsupplierid (order bestand)

Met het productassortmentsupplierid wordt gecontroleerd of item/artikel met deze code aanwezig is in ExactOnline. Zo niet, dan treedt een fout op.

8. controle of product/artikel actief is Zo niet, dan treedt een fout op.

voor iedere productattribute tbv aanmaak extra productkenmerk (als extra orderregel in ERP)

 controle of de omschrijving overeenkomt met "EXTRA ORDERREGEL" en de value een waarde bevat. dan wordt gecontroleerd aan de hand van productattribute.externid of deze aanwezig is in ERP.

Als deze aanwezig is, dan wordt gecontroleerd of deze actief id. Zo niet dan wordt deze regel overgeslagen.

- 10. Controle of drager of afdeling (bulk)bekend is (order bestand) Als config ALLOW\_CREATE\_CONTACT is true dan wordt gekeken of Contact aanwezig is in ExactOnline. Zo niet dan wordt Contact aangemaakt. De gekoppelde adressen aan het contact worden opgehaald. Het afleveradres (order bestand) wordt vergeleken met items uit de opgehaalde lijst. Hierbij config LanguageCode gebruikt. Indien sprake van een match dan wordt deze gebruikt. Indien geen match dan wordt het adres aangemaakt.
- 11. Order aanmaken Als config ALLOW\_CREATE\_CONTACT is true dan wordt aangemaakte data id's hergebruikt. DeliveryDate bepaald afhankelijk van config DELIVERYDATEADDDAYS

per order detail regel setting ADD\_PRODUCT\_PRICE = true dan wordt NetPrice

### loExactOrder.DeliverTo = loExactDebtor.ID;

loExactOrder.DeliverToContactPerson = loExactContact.ID; loExactOrder.DeliveryAddress = loExactAddress.ID; loExactOrder.InvoiceTo = loExactDebtor.ID;

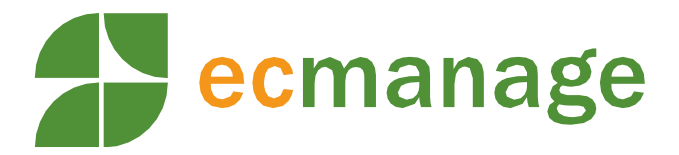

### 1.2 Sales in de bouw

Dit is gebaseerd op een industrie standaard voor bedrijven in de bouw. De volgende velden worden gebruikt in de conversie vanuit Ecmanage:

| Sales in de Bouw veld                                      | Ecmanage veld                                                                                                    |  |  |
|------------------------------------------------------------|----------------------------------------------------------------------------------------------------|--|--|
| Order.OrderType                                            | Constante: 220                                                                                                    |  |  |
| Order.OrderNumber                                          | Ordernummer met acro: bijvoorbeeld<br>KLANT1000001                                                                                                    |  |  |
| Order.OrderDate                                            | Order invoerdatum                                                                                                    |  |  |
| Order.OrderTime                                            | Order invoertijd                                                                                                    |  |  |
| Order.ContractReference.ContractNumber                     | (Optioneel) kan in configuratie een<br>Constante opnemen.                                                                                                    |  |  |
| Order.ProjectNumber                                        | (Optioneel) dit is de waarde van de projectenmodule uit Ecmanage.                                                                                                    |  |  |
| Order.ScenarioTypeCode                                     | Default: "X1", kan in configuratie<br>Constante aanpassen. (deellevering<br>mogelijk X2, Niet mogelijk X1)                                                                                                    |  |  |
| Order.EndCustomerOrderNumber                               | Default: "Ecmanage Order", kan in<br>configuratie aangeven welk veld uit<br>Ecmanage order gebruikt mag worden.                                                                                                   |  |  |
| Order.TransportInstruction.DeliveryNoteT<br>ext            | (Optioneel) Ecmanage order opmerkingen<br>indien deze actief zijn bij orderinvoer.                                                                                                    |  |  |
| Order.DeliveryDateTimeInformation.Requi<br>redDeliveryDate | (Optioneel) Ecmanage order gewenste<br>leverdatum indien deze actief is bij<br>orderinvoer. Zie ook instelling in<br>configuratie:<br>"DefaultDeliveryDateDeltaDays"                                              |  |  |
| Order.DeliveryDateTimeInformation.Requi redDeliveryTime    | (Optioneel) Ecmanage order gewenste leverdatum indien deze actief is bij orderinvoer.                                                                                                    |  |  |
| Order.FreeText                                             | (Optioneel) kan in configuratie aangeven<br>welk veld uit Ecmanage order gebruikt<br>mag worden.                                                                                                    |  |  |
| Order.Buyer.GLN                                            | Ecmanage veld van afdeling: BUYERGLN                                                                                                    |  |  |
| Order.Buyer.Name2                                          | (Optioneel) kan in configuratie aangeven welk veld uit Ecmanage order gebruikt mag worden.                                                                                                    |  |  |
| Order.Buyer.ContactInformation.ContactP<br>ersonName       | Default: "Ontvangernaam", kan in<br>configuratie aangeven welk veld uit<br>Ecmanage order gebruikt mag worden.<br>Indien bulk dan afhankelijk configuratie<br>"UsePurchaser": Afdeling naam of<br>Besteller naam. |  |  |

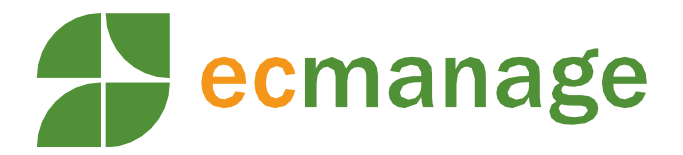

| Order.Buyer.ContactInformation.EmailAdd ress | Default: "Email adres uit de order", kan in<br>configuratie aangeven welk veld uit<br>Ecmanage order gebruikt mag worden.                                                                                                    |  |  |
|----------------------------------------------|----------------------------------------------------------------------------------------------------|--|--|
| Order.Supplier.GLN                           | Ecmanage veld van afdeling:<br>DELIVERYPARTYGLN                                                                                                    |  |  |
| Order.Supplier.Name2                         | (Optioneel) kan in configuratie aangeven<br>welk veld uit Ecmanage order gebruikt<br>mag worden.                                                                                                    |  |  |
| Order.DeliveryParty.GLN                      | Ecmanage veld van afdeling:<br>DELIVERYPARTYGLN                                                                                                    |  |  |
| Order.DeliveryParty.Name                     | Gelijk aan veld<br>"Order.Buyer.ContactInformation.Contact<br>PersonName"                                                                                                    |  |  |
| Order.DeliveryParty.Name2                    | (Optioneel) kan in configuratie aangeven<br>welk veld uit Ecmanage order gebruikt<br>mag worden.                                                                                                    |  |  |
| Order.DeliveryParty.StreetAndNumber          | Ecmanage order leveradres, straat en huisnmummer. Afhankelijk configuratie in Ecmanage.                                                                                                    |  |  |
| Order.DeliveryParty.City                     | Ecmanage order leveradres, plaats.<br>Afhankelijk configuratie in Ecmanage.                                                                                                    |  |  |
| Order.DeliveryParty.PostalCode               | Ecmanage order leveradres, postcode.<br>Afhankelijk configuratie in Ecmanage.                                                                                                    |  |  |
| Order.DeliveryParty.Country                  | Ecmanage order leveradres, landcode ISO<br>2 lettercode. Afhankelijk configuratie in<br>Ecmanage.                                                                                                    |  |  |
| Order.DeliveryParty.LocationDescription      | Default: "9999", kan in configuratie een<br>Constante opnemen. Of afhankelijk<br>configuratie "UsePurchaser": gebruik REF1<br>veld van besteller Of REF1 veld van<br>Ontvanger Of indien bulk REF1 veld<br>Besteller of Afdeling afhankelijk<br>configuratie "UsePurchaser" |  |  |
| Order.ShipFrom.GLN                           | (Optioneel) Afhankelijk configuratie<br>"Use_ShipFrom_Name". Indien Y: GLN is<br>gelijk aan DELIVERYPARTYGLN.                                                                                                    |  |  |
| Order.ShipFrom.Name                          | Of kenmerk "MAGAZIJNNUMMER" van<br>afdeling of                                                                                                    |  |  |
| Order.Invoicee.GLN                           | Ecmanage veld van afdeling:<br>DELIVERYPARTYGLN<br>"Default_ShipFrom_Name" uit<br>configuratie.                                                                                                    |  |  |
| OrderLine.LineNumber                         | Nummer uit de reeks 1,2,3,4,5                                                                                                    |  |  |

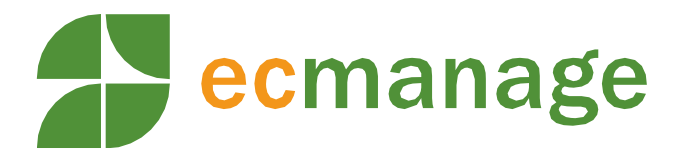

| OrderLine.OrderedQuantity                                                                   | Ecmanage orderregel aantal. Indien 0 dan<br>niet versturen indien configuratie<br>"ProcessQuantity0" = N |
|---------------------------------------------------------------------------------------------|----------------------------------------------------------------------------------------------------|
| OrderLine.OrderedQuantityMeasureUnitC ode                                                   | (Optioneel) kenmerk assortiment product<br>"EENHEID"                                                     |
| OrderLine.LineIdentitfication                                                               | Ecmanage orderregel id (intern uniek kenmerk)                                                            |
| OrderLine.TradeItemIdentification.GTIN                                                      | Constante: veertien nullen<br>"00000000000000"                                                           |
| OrderLine.TradeItemIdentification.Supplie rsTradeItemIdentification                         | Ecmanage orderregel assortiment supplier id                                                              |
| OrderLine.TradeItemIdentification.Additio<br>nalItemIdentification.TradeItemDescriptio<br>n | Ecmanage orderregel product naam                                                                         |
| OrderLine.TradeItemIdentification.AdditionalItemIdentification.Size                         | (Optioneel) afhankelijk configuratie koppeling "UseItemSize". Ecmanage orderregel maat.                  |

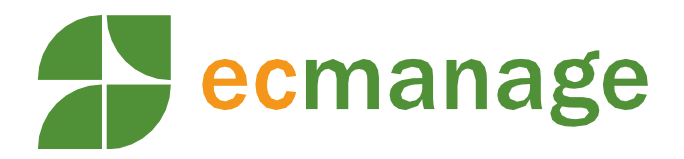

# 2 Ophalen orders

Datum: 10-10-2018 Versie: 2.0

## 2.1 Algemeen

Ingevoerde bestellingen kunnen in Ecmanage opgehaald en of geexporteerd worden naar de leverancier via een download tool. De bestellingen moeten hiervoor in een bepaald processtap verzameld worden. Dit wordt bereikt door het aanpassen van een klant instelling van automatisch naar handmatig, zie onderstaande schermvoorbeeld.

De export functionaliteit in Ecmanage is gebaseerd op het onderstaande mechanisme. Hierbij worden orders verzameld en klaargezet. De orders kunnen geautomatiseerd opgehaald worden, zo vaak als nodig. En als laatste vindt een vertaalstap plaats die zorgt dat de orders in het voor de leverancier benodigde formaat.

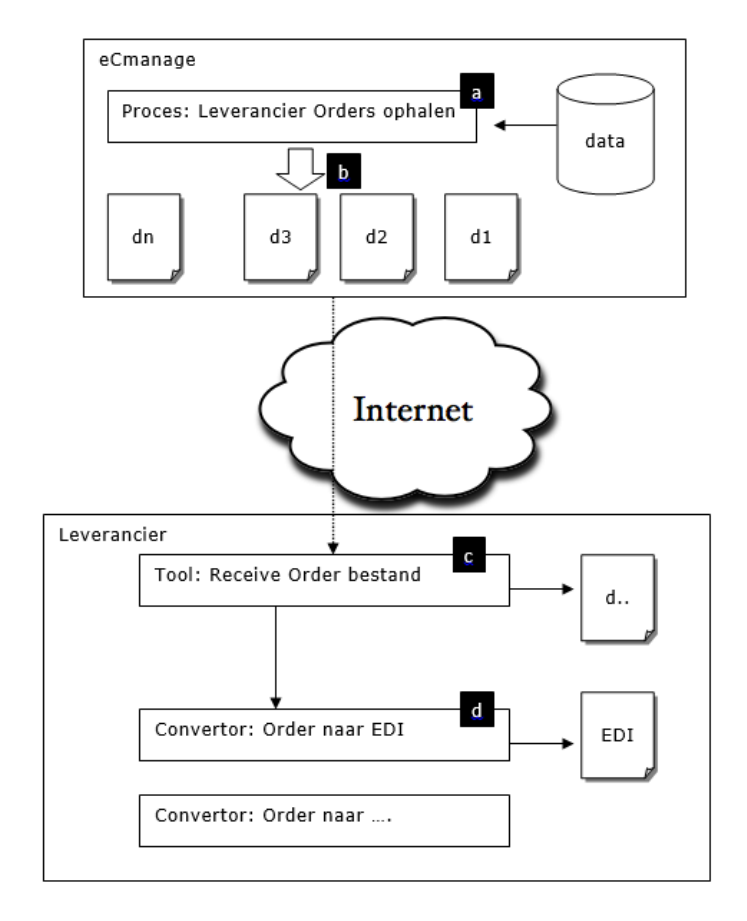

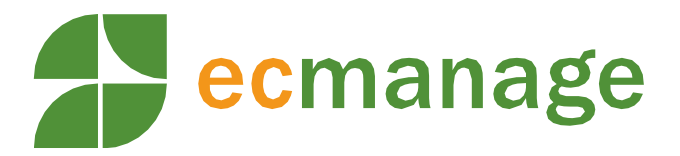

### Het proces komt neer op de volgende stappen:

In Ecmanage draait een proces dat een xml bestand met orders per leverancier en per klant in de database aanmaakt. (stap a)

Vervolgens is er een routine in Ecmanage die bij deze xml bestanden een oplopend uniek nummer koppelt en dit bestand beschikbaar stelt via http protocol. Daarbij is dit bestand alleen toegankelijk voor gebruikers met de juiste rechten. (stap b)

Vanuit de leverancier wordt middels een downloadtool het xml bestand met orders opgehaald. (stap c)

Na ontvangst van de xml bestanden kunnen deze aan de Ecmanage converter aangeboden worden. Deze kan afhankelijk van configuratie de XML vertalen naar een EDI bestand, of een nog te definiëren ander bestand. (stap d)

### **Uitgangspunt:**

Voor wat betreft het ophalen van de ordergegevens van Ecmanage naar de leverancier, ligt het initiatief bij de leverancier.

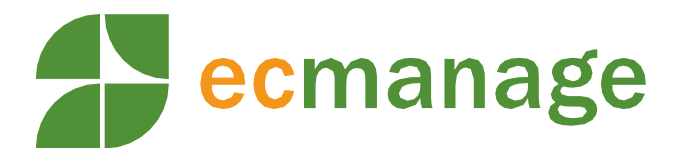

## 2.2 Export order data voorbeeld

| 📑 *D:\Transfer\OrderExport\ORDEREXPORT_0000006.xml - Notepad++                                                                                                    |  |  |  |  |  |  |  |
|----------------------------------------------------------------------------------------------------|--|--|--|--|--|--|--|
| File Edit Search View Encoding Language Settings Macro Run TextFX Plugins Window ? X                                                                                                    |  |  |  |  |  |  |  |
|                                                                                                    |  |  |  |  |  |  |  |
|                                                                                                    |  |  |  |  |  |  |  |
| B ORDEREXPORT_00000006.xml                                                                                                    |  |  |  |  |  |  |  |
| 1 = <exportorders companyid="13" createdate="06-04-2011 14:09:58" exportid="300" personid="2" tagmr="1"></exportorders>                                                                                                    |  |  |  |  |  |  |  |
| 2 <pre><pre><pre><pre><pre>2 </pre><pre><pre><pre><pre>2 </pre><pre><pre><pre><pre><pre><pre><pre>&lt;</pre></pre></pre></pre></pre></pre></pre></pre></pre></pre></pre></pre></pre></pre>                                                                                                    |  |  |  |  |  |  |  |
| "" username="mmonroy" title="" suffix="" prefix="Hr." remarks="" email="marc@ois.nl"/>                                                                                                    |  |  |  |  |  |  |  |
| 3 🖨 <orderspercompany></orderspercompany>                                                                                                    |  |  |  |  |  |  |  |
| 4 🗧 <company classid="" companyacro<="" companyid="17" companypame="De Lijn Turnbois" companyparentid="13" companytypeid="2" td=""></company>                                                                                                    |  |  |  |  |  |  |  |
| ="DLN-M" projectcode="">                                                                                                    |  |  |  |  |  |  |  |
| 5 🗗 <orderlist></orderlist>                                                                                                    |  |  |  |  |  |  |  |
| 6 - <pre>corder orderid="465" type="BULK" status="HDM VERZENDEN LEVER" startset="N" consigneeid="" purchaserid="26"</pre>                                                                                                    |  |  |  |  |  |  |  |
| purchaser_comment=" purchaser_extern=" purchaser_insthame="ve Lijn" purchaser_lasthame="Host"                                                                                                    |  |  |  |  |  |  |  |
| putchaser_midutename="" putchaser_userhame="nost" putchaser_matter.venteeuis.nu" personedit=".or" cudate<br>#28# detectoreted#2010.00.23 10.44.000 detecdit="2010.00.03" 10.44.000 undercombuted#2010.00.03"                                                                                                    |  |  |  |  |  |  |  |
| 23 datecteded= 2010-07-23 10:44:00 datecture 2010-07-23 10:44:00 Otectode= Duty00 = Edates= " imgiredet= -><br>2 datecteded= 2010-07-23 10:44:00 datecture 2010-07-23 10:44:00 Otectode= Duty00 = Edates= " imgiredet= ->                                                                                                    |  |  |  |  |  |  |  |
| ="2018TS" city="antworner" state="" comptypode="WEI" datefrom="2010-06-02" datefrom="2010".                                                                                                    |  |  |  |  |  |  |  |
| 8 Contente contraction because and according to the content of the content of the                                                                                                    |  |  |  |  |  |  |  |
| 9 < <org style="text-align: center;">&lt; <org style="text-align: center;">&lt; <org style="text-align: center;">&lt; <org style="text-align: center;">&lt; <org style="text-align: center;">&lt; <org style="text-align: center;"></org></org></org></org></org></org>                                                                                                    |  |  |  |  |  |  |  |
| <pre>guantity="5" price="5" size="37.5" status="ORDERED" remark=""&gt;</pre>                                                                                                    |  |  |  |  |  |  |  |
| 10 - <product classid="5" d="727" language="" product="" productcode="" productdescription="Blouse dames licht blauw" productname="Blouse dames&lt;/td&gt;&lt;/tr&gt;&lt;tr&gt;&lt;td&gt;km" supplierproductid="HBD-002"></product>                                                                                                    |  |  |  |  |  |  |  |
| 11 c <pre>cproductattributes&gt;</pre>                                                                                                    |  |  |  |  |  |  |  |
| 12 <productattribute description="Levertijd" value="Binnen 10 dagen"></productattribute>                                                                                                    |  |  |  |  |  |  |  |
| 13 <pre><pre>ductattribute description="In voorraad" value="Y"/&gt;</pre></pre>                                                                                                    |  |  |  |  |  |  |  |
| 14 -                                                                                                    |  |  |  |  |  |  |  |
| 15 E <assortmentlist></assortmentlist>                                                                                                    |  |  |  |  |  |  |  |
| 16 <assortment assortmentid="4478" measurevalue="37,5" priceextern="&lt;/td" priceintern="5" valutaintern="Punten"></assortment>                                                                                                    |  |  |  |  |  |  |  |
| "0" valutaextern="" datefrom="2009-06-04 00:00:00" instock="I" active="Y" supplierassortmentid=""/>                                                                                                    |  |  |  |  |  |  |  |
| 17 <assortment assortmentia="4479" measurevalue="39,5" priceextern="&lt;/td" priceintern="5" valutaintern="Punten"></assortment>                                                                                                    |  |  |  |  |  |  |  |
| "U" valutaextern="" daterrom="2009-06-04 00:00:00" instock="I" active="X" supplerassortmentid=""/>                                                                                                    |  |  |  |  |  |  |  |
| 18 <assortment assortmentia="4460" measurevalue="41,5" priceextern="&lt;br" priceincern="3" valutaintern="Puntem">0.0 private assortmentia="4460" measurevalue="41,5" priceincern="3" valutaintern="Puntem" priceextern=<br/>1.0 private assortmentia="4460" measurevalue="41,5" priceincern="3" valutaintern="Puntem" priceextern=<br/>1.0 private assortmentia="4460" measurevalue="41,5" priceincern="3" valutaintern="Puntem" priceextern=<br/>1.0 private assortmentia="4460" measurevalue="41,5" priceincern="3" valutaintern="Puntem" priceextern=<br/>1.0 private assortmentia="4460" measurevalue="41,5" priceincern="3" valutaintern="puntem" priceextern=<br/>1.0 private assortmentia="4460" measurevalue="41,5" priceincern="3" valutaintern="puntem" priceextern=<br/>1.0 private assortmentia="4460" measurevalue="41,5" priceincern="3" valutaintern="puntem" priceextern=<br/>1.0 private assortmentia="4460" measurevalue="41,5" priceincern="3" valutaintern="puntem" priceextern=<br/>1.0 private assortmentia="4460" measurevalue="41,5" priceincern="3" valutaintern="puntem" priceextern=<br/>1.0 private assortmentia="4460" measurevalue="41,5" priceextern=<br/>1.0 private assortmentia="4460" measurevalue="41,5" priceextern=<br/>1.0 private assortmentia="4460" measurevalue="41,5" priceextern=<br/>1.0 private assortmentia="4460" measurevalue="41,5" priceextern=<br/>1.0 private assortmentia="41,5" priceextern=<br/>1.0 private assortmentia="41,5</assortment> |  |  |  |  |  |  |  |
| "" Valutaextern=" daterrom="2009-06-04_00:00:00" INSTOR=1" dattre="1" Suppletassortmentid="/>                                                                                                    |  |  |  |  |  |  |  |
| 15 (absolutent absolutential- 4401 medaulevalue- 40,7 pitchneth- 3 valuament- Funcen pitcescenn-                                                                                                    |  |  |  |  |  |  |  |
| 20 - Ziesegramentier                                                                                                    |  |  |  |  |  |  |  |
|                                                                                                    |  |  |  |  |  |  |  |
|                                                                                                    |  |  |  |  |  |  |  |
| 23 -                                                                                                    |  |  |  |  |  |  |  |
| 24 -                                                                                                    |  |  |  |  |  |  |  |
| 25 -                                                                                                    |  |  |  |  |  |  |  |
| 26 -                                                                                                    |  |  |  |  |  |  |  |
| 27 -                                                                                                    |  |  |  |  |  |  |  |
| 28 L                                                                                                    |  |  |  |  |  |  |  |
| ,<br>eXtensible Markun Language file length : 2903 lines : 29 In : 14 Col : 37 Sel : 0 INTX ANST INS                                                                                                    |  |  |  |  |  |  |  |

De structuur van de XML is vastgesteld middels een schema definitie, deze kan je hier downloaden.

### 2.2.1 Ophalen order bestanden door de leverancier

De order bestanden kunnen automatisch door de leverancier opgehaald worden door de downloadtool.

Deze voert de volgende handelingen uit:

- 1. Verzamel alle klaar staande orders
- 2. Converteer de orders naar een xml bestand
- 3. Verplaats deze xml orders naar een zip bestand

Alle orders van alle klantomgevingen worden verzameld. In het order bestand is wel zichtbaar welke order bij welke klant omgeving hoort.

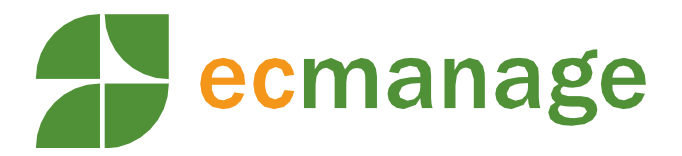

In het xml bestand wordt een zogenaamd TAGNR opgeslagen. Dit is een oplopend en uniek nummer. Het is mogelijk een eerder opgehaald xml bestand nogmaals op te vragen.

Indien er geen orders in de database aanwezig zijn voor de leverancier dan wordt er wel een TAGNR en een xml bestand aangemaakt. Er zitten alleen geen orders in dit bestand.

Een leeg order bestand ziet er als volgt uit:

| 🗃 *D: \Transfer \Or der Export \ORDEREXPORT_0000006.xml - Notepad++                                                               |  |  |  |  |  |  |  |
|----------------------------------------------------------------------------------------------------|--|--|--|--|--|--|--|
| <u>Elle Edit S</u> earch <u>V</u> iew Encoding Language Settings Macro Run TextFX Plugins <u>W</u> indow <u>?</u>                 |  |  |  |  |  |  |  |
| C 🖶 🖶 🕼 🕞 🕼 🖕 🐇 🗅 🛍   ⊃ C   # ½   % ≪   ⊑ ⊑ 1 🎼 Z   ● 🗉 D D 🖬 🖕 × >                                                               |  |  |  |  |  |  |  |
| B ORDEREXPORT_00000006.xml                                                                                                    |  |  |  |  |  |  |  |
| 1 = <exportorders companyid="2" createdate="06-04-2011 12:58:06" exportid="296" personid="13" tagmr="3"></exportorders>           |  |  |  |  |  |  |  |
| 2 <exportcommandperson firstname="Fashion" genderid="M" lastname="&lt;/p" personid="13" personid_extern=""></exportcommandperson> |  |  |  |  |  |  |  |
| "Lev" middlename="" username="leverancierinlog" title="" suffix="" prefix="" remarks="" email=                                    |  |  |  |  |  |  |  |
| "info@ecmanage.nl"/>                                                                                                    |  |  |  |  |  |  |  |
| <pre>3 &lt; orderspercompany/&gt; 4 &lt; (unpercompany/)</pre>                                                                    |  |  |  |  |  |  |  |
| <ul> <li>Cexportoridets/</li> </ul>                                                                                               |  |  |  |  |  |  |  |
|                                                                                                    |  |  |  |  |  |  |  |
|                                                                                                    |  |  |  |  |  |  |  |
|                                                                                                    |  |  |  |  |  |  |  |
|                                                                                                    |  |  |  |  |  |  |  |
|                                                                                                    |  |  |  |  |  |  |  |
|                                                                                                    |  |  |  |  |  |  |  |
|                                                                                                    |  |  |  |  |  |  |  |
|                                                                                                    |  |  |  |  |  |  |  |
| eXtensible Mar length : 352 lines : 5 Ln : 5 Col : 1 Sel : 0 UNIX ANSI INS                                                        |  |  |  |  |  |  |  |

# 2.2.2 Mogelijke foutsituaties

De downloadtool maakt gebruik van een reguliere webpagina om de gegevens te downloaden. Het is in bepaalde situaties mogelijk dat de webpagina geen response geeft, in dat geval zou er in de browser een foutmelding getoond worden, het tool stopt deze foutmelding echter in het bestand dat opgeslagen wordt.

### Hoe kan er dan een fout gedetecteerd worden?

Er zal eerst gekeken moeten worden of het bestand orderexport.zip niet eigenlijk een html pagina is. Indien dat het geval is dan staat daar de foutmelding in, als de orderexport.zip een echt zip bestand is dan is het downloaden correct gegaan.

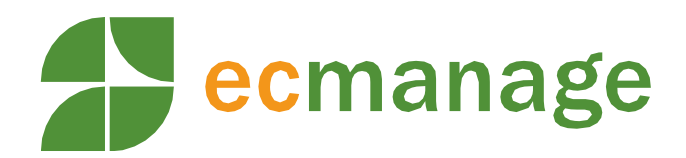

| Een voorbeeld: |                                                                                                    |                          |  |  |  |  |
|----------------|----------------------------------------------------------------------------------------------------|--------------------------|--|--|--|--|
| C: Docum       | ments and Settings\Evert\Desktop\orderexport.zip.html - Windows Internet Explorer                                                                                                    |                          |  |  |  |  |
|                | 🖉 C:\Documents and Settings\Evert\Desktop\orderexport.zip.html 🔍 🚱 🗙 Google                                                                                                    | <b>P</b> -               |  |  |  |  |
| 🚖 Favorites    |                                                                                                    | • T <u>o</u> ols • 🔞 • » |  |  |  |  |
|                |                                                                                                    | <u>^</u>                 |  |  |  |  |
|                |                                                                                                    |                          |  |  |  |  |
|                |                                                                                                    |                          |  |  |  |  |
|                | lijdelijk niet bereikbaar                                                                                                    |                          |  |  |  |  |
|                | De Ecmanage omgeving wordt voorzien van een nieuwe versie. Het gaat om een release waarbij<br>meerdere kleine functionele benerkingen zijn gangenakt. Zie de sunnort website voor details |                          |  |  |  |  |
|                |                                                                                                    |                          |  |  |  |  |
|                | Ecmanage                                                                                                    |                          |  |  |  |  |
|                |                                                                                                    |                          |  |  |  |  |
|                |                                                                                                    |                          |  |  |  |  |
|                |                                                                                                    |                          |  |  |  |  |
|                |                                                                                                    |                          |  |  |  |  |
|                |                                                                                                    |                          |  |  |  |  |
|                |                                                                                                    |                          |  |  |  |  |
|                |                                                                                                    |                          |  |  |  |  |
|                |                                                                                                    |                          |  |  |  |  |
|                |                                                                                                    | ✓                        |  |  |  |  |
| Done           | S My Computer                                                                                                    | • • 100% •               |  |  |  |  |

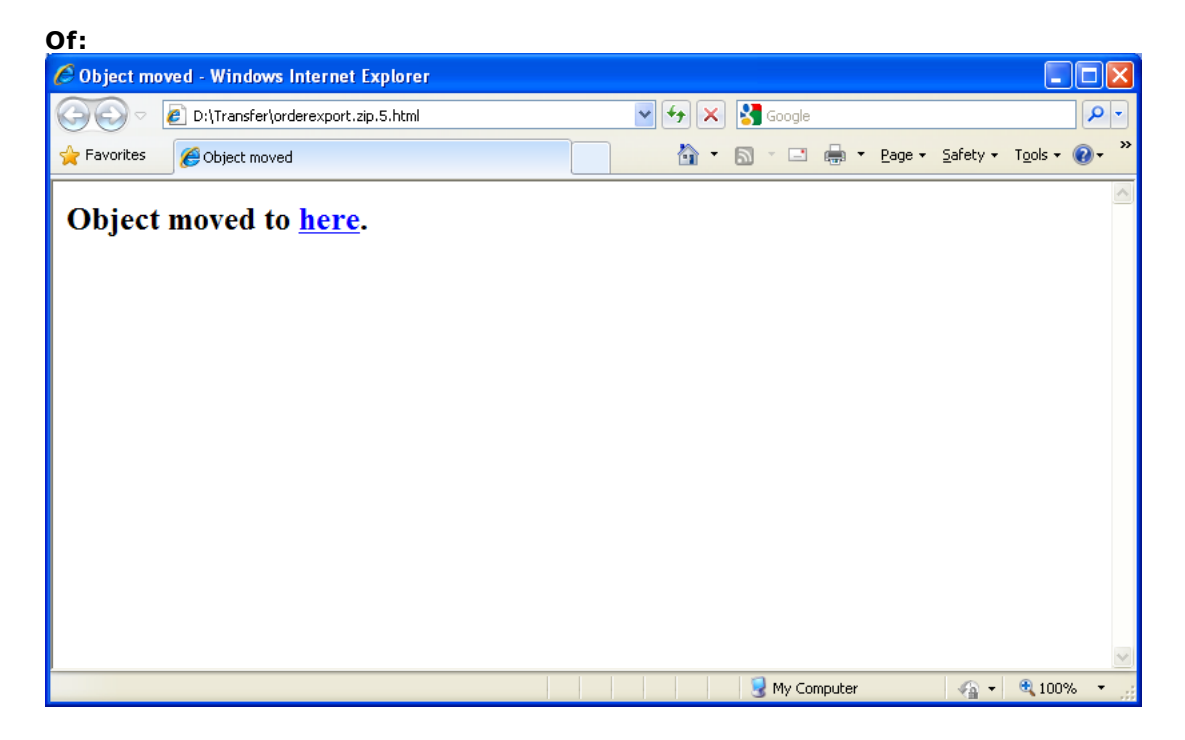

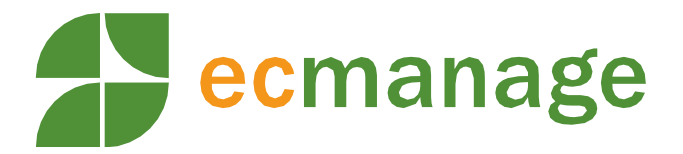

Mocht het niet goed zijn gegaan dan zijn er geen orders vermist, het is immers altijd mogelijk op basis van het tagnr een bestaande bestand op te halen.

### Mogelijke foutsituaties:

1. Ecmanage is niet in de lucht ivm onderhoud. Er wordt dan een html pagina gedownload met de titel "Tijdelijk niet bereikbaar".

2. url is niet correct in het curl commando. Er wordt dan een html pagina gedownload met de tekst Object moved to here.

3. bestandnaam achter url is niet correct. Er wordt dan een tekst gedownload met de inhoud "Error : Filetype not Found. Please check spelling."

4. gebruiker gegevens in curl commando zijn niet correct. Er wordt dan een html pagina gedownload met de tekst Object moved to here.

5. technische storing, bijvoorbeeld uitvallen internet verbinding tijdens download. Bestand dat gedownload is kan dan corrupt zijn.

2.2.3 Informatie over herkenning zip bestanden Volgens de informatie op de volgende pagina: http://en.wikipedia.org/wiki/Unzip#Structure

begint een zip bestand met de volgende hexadecimale bytes: 0x04034b50

Zie als voorbeeld de onderstaande dump:

D:Transfer>debug export.zip

-D

0CD2:0100 50 4B 03 04 14 00 00 00-08 00 FC 65 09 3F 57 B1 PK.....e.?W.

0CD2:0110 FF B4 D0 00 00 00 51 01-00 00 18 00 00 00 4F 52 .....Q......OR

0CD2:0120 44 45 52 45 58 50 4F 52-54 5F 30 30 30 30 30 34 DEREXPORT\_000004

0CD2:0130 32 31 2E 78 6D 6C 65 50-D1 6A C3 30 0C 7C EF 57 21.xmleP.j.0.|.W

0CD2:0140 08 BD 97 DA 5E D7 66 A5-29 EC 03 C6 3E 61 98 59 ....^.f.)...>a.Y

0CD2:0150 09 A6 B1 1D 64 17 B2 BF-9F 1C A7 30 D8 83 E1 4E ....d.....0...N

0CD2:0160 77 3E 89 BB D2 32 27 2E-89 1D 71 86 46 BC EB D1 w>...2'...q.F...

0CD2:0170 28 A5 10 8A 1D 23 F7 78-34 1A E1 3B 85 D9 C6 9F (....#.x4..;....

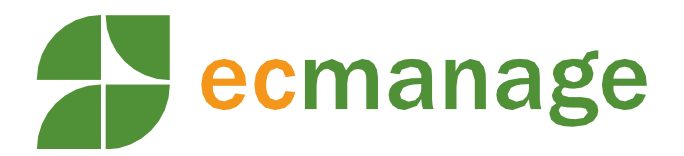

-^C

-quit

D:Transfer>

Let op: in bovenstaand voorbeeld kan het dos debug commando alleen bestanden aan met een ouderwetse naam in formaat "8.3".

# 2.2.4 Configuratie nieuwe Ecmanage klant omgeving

Indien u reeds een koppeling heeft dan moeten nieuw aangemaakte omgevingen goed geconfigureerd worden voordat deze werken via de koppel route.

Stap 1: Zorg voor de juiste configuratie van de bestel workflow:

Log in op de klant omgeving. Ga naar het menu Systeem \ Klant Instellingen.

Daar staat een lijst mogelijke instellingen, ga naar de sectie Workflow Settings, deze staat onderaan de lijst, en zoek de optie met de omschrijving: "Moeten de bestellingen automatisch naar de leverancier verzonden worden? Indien N dan moeten de bestellingen handmatig opgehaald worden via het leveranciers portal."

Die optie dient Uit te staan. Dit zorgt ervoor dat orders blijven wachten in Ecmanage totdat ze opgehaald worden door de koppel programmatuur.

Stap 2: Geef in Ecmanage het juiste debiteurnummer op voor deze klant.

Log in op de klant omgeving en ga naar Onderhoud \ Stamgegevens\ Afdelingen.

Kies daar de hoogste afdelingen. Aan de rechterkant is dan een wijzig scherm met het veld Referentiecode, daar kan het debiteuren nummer ingevoerd worden.